## ADMISSION PROCEDURE

STEP 1 : GO TO LINK : <u>https://erp.awesindia.edu.in</u>

STEP 2 : GO TO ADMISSION > ENTER LOCATION AS NARANGI > ENTER ZONE AS NARANGI > SELECT CLASS IN WHICH YOU WANT TO TAKE ADMISSION > SEARCH

**STEP 3: GO TO PROCEED BUTTON** 

STEP 4: FILL UP ONLINE ADMISSION ENQUIRY FORM

STEP 5: FILLUP OFFLINE ADMISSION FORM AND ATTACHED REQUIRED DOCUMENTS AS MENTIONED ABOVE

STEP 6 : PAYMENT LINK WILL BE SENT TO EMAIL ID FOR REGISTRATION

STEP 7: AFTER APPROVAL OF ENQUIRY BY SCHOOL STAFF, PAYMENT LINK FOR SCHOOL FEES WILL BE SENT TO YOU ON EMAIL ID

STEP 8: ADMISSION NUMBER IS GENERATED AFTER SUCCESSFUL PAYMENT OF ADMISSION FEES